## <sup>Office 365</sup> How to change your Office 365 App Password

If you've forgotten your App Password or need to delete or create a new one, here is where to find them and how to create a new one.

The easiest and quickest way is to go to the following link: <u>http://aka.ms/CreateAppPassword</u>. This will take you directly to the App Passwords. Click on "create," enter a name like Outlook, be sure to use the copy icon to copy the password, then store it discreetly. Copy and paste this password into Outlook on your desktop or phone.

OR another method to change your Office 365 is to follow these steps:

- 1. Sign into Office 365 (www.office.com) with your work email address and password.
- 2. Click on **your initials** in the top right hand corner.
- 3. Click View Account.
- 4. On the left hand menu, click **Security Info**.
- 5. Click Add method
- 6. Select **App password** as the method.

| The Help to because every series to because every series to because every series to because a great former | My Sign-Ins                                                                                                    |                                                     |            |        |
|----------------------------------------------------------------------------------------------------|----------------------------------------------------------------------------------------------------|-----------------------------------------------------|------------|--------|
| Q Overview   % Security info                                                                               | Security info<br>These are the methods you use to sign into your account or reset your password.<br>Default sign-in method: Phone - text + Change |                                                     |            |        |
| Organizations                                                                                              | + Add method                                                                                                    |                                                     |            |        |
| Devices                                                                                                    | Phone                                                                                                    | +1 8185369744                                       | Change     | Delete |
| A Privacy                                                                                                  | App password                                                                                                    | Initial app password20210514100747                  |            | Delete |
|                                                                                                    | Lost device? Sign out everywhere                                                                                                    | Add a method<br>Which method would you like to add? | ×          |        |
|                                                                                                    |                                                                                                    | App password                                        | ~          |        |
|                                                                                                    |                                                                                                    |                                                     | Cancel Add |        |

- 7.) Click on "Copy password to clipboard" and save it discreetly.
- 8.) Enter this password into Outlook program on your desktop or phone.